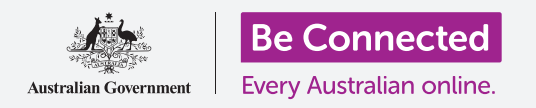

# Cài đặt lại máy tính bảng Android đứng tên chủ cũ

Chuẩn bị sẵn sàng cho việc cài đặt máy tính bảng của quý vị, trong một vài bước đơn giản.

Để bắt đầu sử dụng chiếc máy tính bảng Android đứng tên chủ cũ của mình, trước tiên quý vị cần thực hiện **Cài đặt lại**. Điều này giúp chuẩn bị sẵn sàng chiếc máy tính bảng đứng tên chủ cũ cho việc cài đặt và sử dụng an toàn. Quý vị có thể tìm hiểu cách hoàn thành việc cài đặt máy tính bảng Android đứng tên chủ cũ trong hướng dẫn *Cài đặt máy tính bảng Android mới của quý v*ị.

#### Máy tính bảng đứng tên chủ cũ là gì?

Máy tính bảng đứng tên chủ cũ là máy tính bảng đã được một một thành viên gia đình hoặc một người bạn chuyển giao vĩnh viễn cho quý vị. Quý vị sẽ cần người đó giúp hoàn thành một số bước trong hướng dẫn này, vì vậy hãy đảm bảo chủ cũ đó ở gần khi quý vị sẵn sàng bắt đầu.

Lưu ý rằng, có nhiều loại máy tính bảng Android, và mặc dù tất cả chúng đều hoạt động theo cách tương tự nhau, mỗi nhà sản xuất máy tính bảng lại làm khác đi một chút. Vì vậy, quý vị đừng lo lắng nếu một số bước trong hướng dẫn này không giống hệt trên màn hình máy tính bảng của quý vị, quý vị vẫn có thể làm theo.

#### Cài đặt lại là gì?

Cài đặt lại dữ liệu gốc, hoặc viết ngắn gọn là Cài đặt lại, sẽ xóa sạch bộ nhớ máy tính bảng, và như vậy nó hoạt động như một chiếc máy tính bảng mới tinh. Nó xóa sạch các ứng dụng, tài khoản và mật khẩu của chủ cũ, vì vậy quý vị có thể sử dụng an toàn chiếc máy tính bảng đó và để nó sẵn sàng cho việc cài đặt.

Điều quan trọng là chỉ cài đặt lại chiếc máy tính bảng thuộc về quý vị, chứ không phải chiếc quý vị đi mượn.

Tất nhiên, nếu quý vị có kế hoạch chuyển giao chiếc máy tính bảng của mình cho người khác sau này, quý vị nên cài đặt lại nó để bảo vệ sự bảo mật và riêng tư của mình.

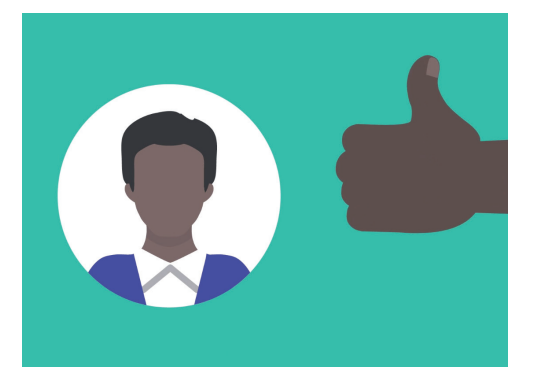

Quý vị sẽ phải cần sự hỗ trợ của chủ cũ chiếc máy tính bảng để giúp quý vị trong việc cài đặt lại

# Cài đặt lại máy tính bảng Android đứng tên chủ cũ

### Những bước đầu tiên

Trước khi cài đặt lại máy tính bảng Android của mình, quý vị hãy đảm bảo rằng nó đã được bật lên và sạc pin đầy đủ.

Nếu máy tính bảng đã được bật nhưng hiển thị màn hình màu đen, có nghĩa là nó đang 'ngủ'. Để 'đánh thức' nó dậy, nhấn nút **Nguồn** hoặc nút **Home**.

Nếu quý vị thấy màn hình **Bắt đầu**, máy tính bảng Android của quý vị đã sẵn sàng cho việc cài đặt. Quý vị có thể bỏ qua phần còn lại của hướng dẫn này và đi đến hướng dẫn *Cài đặt lại máy tính bảng Android mới của quý vị* để hoàn thành việc cài đặt máy tính bảng đứng tên chủ cũ.

Nếu màn hình máy tính bảng Android của quý vị hiển thị hình **Khóa**, quý vị sẽ cần cài đặt lại nó. Màn hình Khóa sẽ hiển thị thời gian và ngày.

### Thực hiện việc Cài đặt lại

Để mở màn hình **Khóa**, quý vị cần mã **PIN** của chủ cũ, vì vậy hãy đảm bảo rằng người đó sẵn sàng giúp quý vị việc này. Nếu không có mã PIN của họ, quý vị sẽ không thể sử dụng hay cài đặt lại chiếc máy tính bảng đó! Khi máy tính bảng của quý vị đã được cài đặt lại hoàn toàn, mã PIN của chủ cũ sẽ bị xóa, và quý vị sẽ có thể tạo mã PIN của chính mình để giữ an toàn máy tính bảng và thông tin của mình.

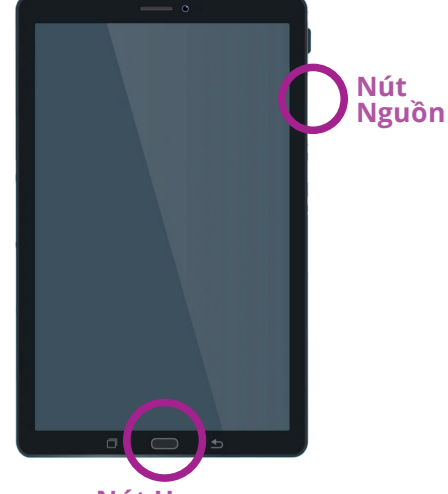

Nút Home

Tùy thuộc vào máy tính bảng của quý vị, nhấn nút Home hoặc nút Nguồn sẽ đánh thức nó dậy

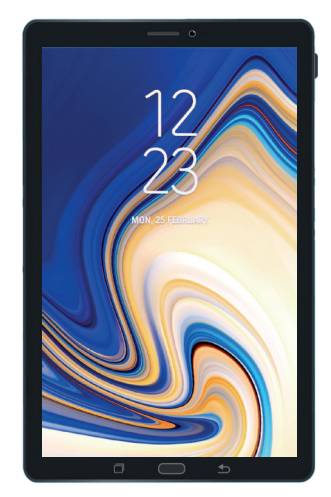

Màn hình Khóa cho biết máy tính bảng Android đứng tên chủ cũ cần được cài đặt lại

Quý vị không nên chia sẻ mã PIN, vì vậy vì lý do bảo mật, chủ cũ chiếc máy tính bảng Android của quý vị cần nhập mã PIN của họ vào màn hình Khóa cho quý vị.

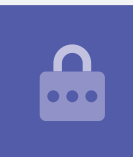

# Cài đặt lại máy tính bảng Android đứng tên chủ cũ

Để bắt đầu quá trình cài đặt lại, hãy làm theo các bước sau.

- 1. Nhờ chủ cũ nhập mật mã PIN của họ vào màn hình. Khi máy tính bảng mở ra, quý vị sẽ nhìn thấy màn hình Home.
- Vuốt lên từ phía dưới màn hình Home để hiển thị màn hình Ứng dụng. Quý vị sẽ thấy một loạt các biểu tượng ứng dụng.
- Nhấn vào biểu tượng ứng dụng Cài đặt để mở thư mục Cài đặt.
- Nhấn vào Quản lý chung từ danh sách tùy chọn trong thư mục Cài đặt.
- Tìm và nhấn Cài đặt lại từ danh sách tùy chọn dưới
  Quản lý chung bên tay phải màn hình.
- 6. Chọn tùy chọn Cài đặt lại dữ liệu gốc từ danh sách.
- Một màn hình sẽ xuất hiện cho quý vị biết mọi thứ sẽ bị xóa nếu quý vị cài đặt lại máy tính bảng. Kéo xuống cuối danh sách và nhấn Cài đặt lại.
- 8. Quý vị sẽ cần nhờ chủ cũ nhập lại mã PIN của họ.
- Máy tính bảng sẽ hỏi quý vị có thực sự muốn xóa mọi thứ không. Nhấn Xóa tất cả để tiếp tục.
- Nếu chủ cũ có tài khoản với nhà sản xuất máy tính bảng, lúc này họ sẽ cần phải nhập mật khẩu vào tài khoản này.
- **11.** Nhấn **Xác nhận** và cài đặt lại sẽ bắt đầu.
- **12.** Máy tính bảng sẽ khởi động lại và hiển thị biểu tượng rôbốt Android. Sẽ mất một lúc để hoàn thành việc cài đặt lại.
- 13. Khi nhìn thấy màn hình Bắt đầu, có nghĩa là quý vị đã cài đặt lại thành công máy tính bảng Android đứng tên chủ cũ của mình.

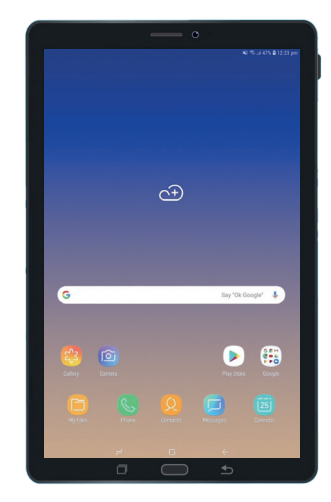

Màn hình Home sẽ xuất hiện sau khi chủ cũ đã mở khóa máy tính bảng của quý vị bằng mã PIN của họ

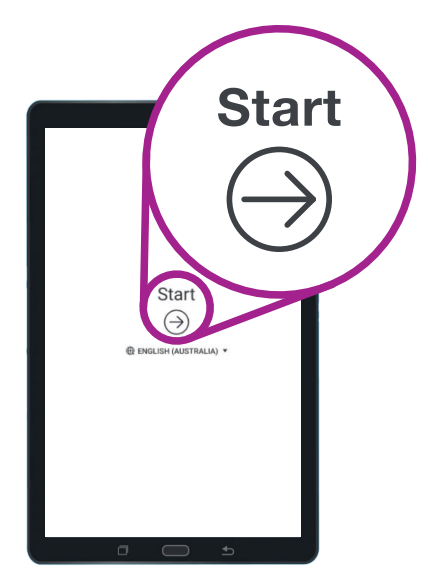

Màn hình Bắt đầu cho biết quý vị đã cài đặt lại máy tính bảng đứng tên chủ cũ của mình

Bây giờ, quý vị có thể an toàn sử dụng máy tính bảng của mình, quý vị có thể chuyển sang hướng dẫn *Cài đặt máy tính bảng Android mới của quý vị* và hoàn tất việc cài đặt.